## Getting Started: Setup via Computer

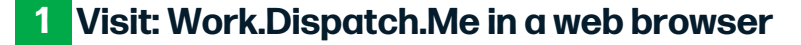

First time logging in: Login with phone number, enter your cellphone number and then click 'Submit'

You will recieve a 4-digit verification code via text message, which you then enter into Dispatch to login.

You'll do this every time, so there's no need to remember a username or password!

## 2 Initial Profile Setup

Click on Settings, then Team

Click on your name & the edit box will appear (right side)

- Add a photo, so the insured knows who to expect.
- Add a short bio for a personal touch! The insured will be able to see this.
- Select your timezone
- Click Save

| Q₁ Inbox               | Create User Oreate Group |      |                | Adjuster                                      |
|------------------------|--------------------------|------|----------------|-----------------------------------------------|
| \<br>\                 |                          |      |                | Dispatcher Both                               |
| (f) Customers Nan      | 10                       | Role | Phone          | PHONE<br>(617) 604-0227                       |
| 🗐 Customer Billing Amy | Adjuster (me)            | Both | (617) 604-3227 | DMAL                                          |
| Rea ts                 |                          |      |                | TECHNICIAN BIO (APPROVED)                     |
| Settings               |                          |      |                | Industry professional for over 10 years.      |
| Team                   |                          |      |                | PASSWORD                                      |
| Company                |                          |      |                | Change                                        |
| Service Areas          |                          |      |                | TIMEZONE                                      |
| Add-Ons                |                          |      |                | TECHNICHNODOR                                 |
|                        |                          |      |                | #6F0101                                       |
|                        |                          |      |                | ADDRESS                                       |
|                        |                          |      |                | 350 S Huntington Ave, Jamaica Plain, MA 02130 |
|                        |                          |      |                | Floor, Apertment, Suite, etc.                 |

## You're all set!

## You'll use your phone number to login to your mobile app, Dispatch Manager the same way.

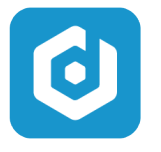

Dispatch Manager Productivity

6 =

Dispatch Manager app should be used to let the insured know when you're on the way to an appointment and to update the claim from the field.

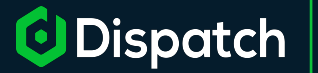

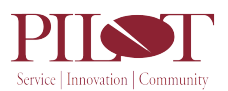

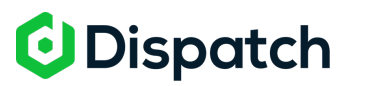

0